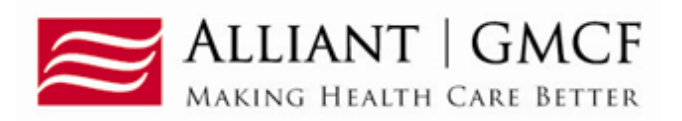

# Nursing Facility Level I Lookup

## **Purpose**

Nursing facility providers with a category of service (COS) of 110 - Skilled Care Nursing Facility or COS 160 - Intermediate Care Nursing Facility - may use the Level I Look-up function to find PASRR Level I assessments for Medicaid Members in their facility.

## Instructions

- 1. Log into the Georgia Web Portal to access the Secure Home page.
- 2. Click the **Prior Authorization** link.
- 3. Select Provider Workspace from the drop list.

| Home   | Contact Infor                                                                                                    | mation   Member Information   P | Provider Information | n   Provider Enr | ollment  | Nurse Aide   EDI    | Pharmacy  |                      |           |
|--------|----------------------------------------------------------------------------------------------------|---------------------------------|----------------------|------------------|----------|---------------------|-----------|----------------------|-----------|
| Accour | t   Providers                                                                                                    | Training   Claims   Eligibility | Presumptive Act      | tivations   Heal | th Check | Prior Authorization | GBHC Refe | rral   Reports   Tra | ide Files |
| Hon    | e Secure H                                                                                                    | ome Demographic Maintenance     | Provider Rates       | Bed Registry     | Procedu  | Search              |           |                      |           |
|        | Glick to hide) Alert Message posted 8/21/2010                                                                                     |                                 |                      |                  |          | Submit/View         |           |                      |           |
|        | This site is for testing purposes only!                                                                                           |                                 |                      |                  |          | Provider Workspace  |           |                      |           |
|        | This site is for testing purposes only. Any information provided on it is for demonstration purposes on $\mathbb{N}^{\mathbb{N}}$ |                                 |                      |                  |          |                     |           |                      |           |

This site is for testing purposes only. Any information provided on it is for demonstration purposes only.

Figure 1

4. On the Workspace, go to the PASRR Level I Information section and select Nursing Facility Level I Lookup.

#### Enter and Edit Authorization Requests-

Enter a New Authorization Request - Use this link to enter a new prior authorization request. More...

Search, Edit or Attach Documentation to Requests - Use this link to search, edit or attach documentation to authorization requests. More...

Member Medicaid ID Updates - Use this link to Search, Edit, and modifying Member Medicaid IDs for SwingBed or Katie-Beckett requests.

#### PA Change and Reconsideration Requests

Submit/View PA Change Requests - Use this link to request a change to existing authorization requests. More...

Submit Reconsideration Requests - Use this link to request a reconsideration to a denied case except CIS request. More...

Submit CIS Reconsideration Review Requests - Use this link to request a reconsideration to CIS requests. More...

#### PASRR Level I Information

Enter a New PASRR Request - Use this link to enter a new request for PASRR Level I screening.

PASRR Level I Search, Edit, and Member Medicaid ID Updates - Use this link to Search, Edit, and modifying Member Medicaid IDs for PASRR Level I. Nursing Facility Level I Lookup - Use this link to find Level I authorizations for Medicaid Members in your facility. More...

#### Figure 2

- 5. On the *PASRR Look up* page, enter the Member Medicaid ID **OR** the last four numbers of the member's Social Security Number. **Do not enter both**.
- 6. Then, enter the member's date of birth. You may use the calendar popup or enter manually.
- 7. Click Search.

| Member Medicaid ID -    |            | OR | Last 4 digits of Member Social Security Number | 2938 |
|-------------------------|------------|----|------------------------------------------------|------|
| includer incologio ib . |            | On | Last 4 algue of memory occur occurry number .  | 2000 |
|                         | AND        |    |                                                |      |
| Member Date of Birth    | 12/26/2010 |    |                                                |      |

### Figure 3

8. If the member information entered matches the member information for a Level I request, the Level 1 number (Request ID), status, and start date display below the search area.

| PASRR (Leve         | el I) Look Up  |                                               |                                              |
|---------------------|----------------|-----------------------------------------------|----------------------------------------------|
| Member Medicaid ID  | AND            | OR Last 4 digits of Member Social Security Nu | mber : 2938                                  |
| Member Date of Birt | h : 12/26/2010 |                                               |                                              |
| Search Reset        |                |                                               | OTE: THIS IS A TEST PA<br>UMBER CREATED WITH |
| Request ID          | Status         | Effective_Date A                              | FICTITIOUS MEMBER.                           |
| 111010608523        | Approved       | 1/6/2011 9:50:33 AM                           |                                              |
| 0                   |                |                                               |                                              |

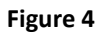

9. To search for another Level I, click **Reset**, and enter search information for a different member.